## ADDING PAYMENT CARD EXPENSES TO A REPORT

1. To add expenses to the report click on Add Expense.

Add Expense

| Manage Expenses View Transactions Cash Advances                         |               |  |  |  |  |  |
|-------------------------------------------------------------------------|---------------|--|--|--|--|--|
| Month-year-last four digits of the card \$0.00 a                        | Submit Report |  |  |  |  |  |
| Add Expense Edit Delete Copy Allocate Combine Expenses Move to 🗸        |               |  |  |  |  |  |
| No Expenses<br>Add expenses to this report to submit for reimbursement. |               |  |  |  |  |  |

2. You will get the pop up below. You can sort these expenses by Payment Type, Expense Type, Vendor Details, Date or Amount.

| / | Availabl | <b>10</b><br>le Expenses | +<br>Create New Expe | inse                                         |                   |               |
|---|----------|--------------------------|----------------------|----------------------------------------------|-------------------|---------------|
|   |          | Payment Type↑            | ↓ Expense Type ↑↓    | Vendor Details ↑↓                            | Date <del>≡</del> | Amount ↑↓     |
|   |          | Payment Card             | Undefined            | CHEDDAR'S<br>0202098<br>College Stati, Texas | 06/08/2022        | \$81.91       |
|   |          | Payment Card             | Undefined            | THE FARM<br>PATCH<br>Bryan, Texas            | 06/07/2022        | \$85.00       |
|   |          | Payment Card             | Undefined            | Amazon.com<br>8K30C4X73                      | 06/05/2022        | \$29.69       |
|   |          | Travel Card Agency       | Minals               | DD DOORDASH                                  | 06/04/2022        | \$19.98 🗸     |
|   |          |                          |                      |                                              | Close             | Add To Report |

×

## 3. To add expenses to your report check on the boxes and click at the bottom of the page Add to Report.

Add Expense

| А | vailat   | <b>10</b><br>ble Expenses | +<br>Create New Expe | ense                                         |            |               |
|---|----------|---------------------------|----------------------|----------------------------------------------|------------|---------------|
|   | -        | Payment Type              | ≞ Expense Type ↑↓    | Vendor Details ↑↓                            | Date ↑↓    | Âmount ↑↓     |
|   | <b>~</b> | Payment Card              | Meals                | CHEDDAR'S<br>0202098<br>College Stati, Texas | 06/08/2022 | \$81.91       |
| Î | ~        | Payment Card              | Undefined            | THE FARM<br>PATCH<br>Bryan, Texas            | 06/07/2022 | \$85.00       |
| Î | <b>~</b> | Payment Card              | Undefined            | Amazon.com<br>84m0C4X73                      | 06/05/2022 | \$29.69       |
| - |          | Travel Card Agency        | <sup>y</sup> Meals   | DD DOORDASH                                  | 06/04/2022 | \$19.98 -     |
|   |          |                           |                      |                                              | Close      | Add To Report |

4. Once the expenses are added to a report you need to ensure they are classified to the correct expense type. To assign the expense type click on the expense.

| Moi<br>Not Su | Month-year-last four digits of the card \$196.60       Image: Copy Report Submit Report         Not Submitted |                                                                                                    |                         |                 |                                           |            |              |
|---------------|----------------------------------------------------------------------------------------------------|----------------------------------------------------------------------------------------------------|-------------------------|-----------------|-------------------------------------------|------------|--------------|
| Report D      | Details 🗸                                                                                                    | Print/Share 🗸                                                                                                    | Manage Receipts 🗸 Trave | Allowance 🗸     |                                           |            |              |
| Add           | Expense                                                                                                    |                                                                                                    |                         |                 |                                           |            |              |
|               | Alerts↑↓                                                                                                    | Receipt ↑↓                                                                                                    | Payment Type ↑↓         | Expense Type ↑↓ | Vendor Details ↑↓                         | Date 😇     | Requested ↑↓ |
|               | 0                                                                                                    |                                                                                                    | Payment Card            | Undefined       | CHEDDAR'S 0202098<br>College Stati, Texas | 06/08/2022 | \$81.91      |
|               | 0                                                                                                    |                                                                                                    | Payment Card            | Undefined       | THE FARM PATCH<br>Bryan, Texas            | 06/07/2022 | \$85.00      |
|               | 0                                                                                                    | and the second second sec | Payment Card            | Undefined       | Amazon.com 8K30C4X73                      | 06/05/2022 | \$29.69      |
|               |                                                                                                    |                                                                                                    |                         |                 |                                           |            | \$196.60     |
|               |                                                                                                    |                                                                                                    |                         |                 |                                           |            |              |

×

## 5. You can search by description.

| Details                  | Itemizations        |         |           |                      | Hide R |
|--------------------------|---------------------|---------|-----------|----------------------|--------|
| Allocate  Expense Type * | /                   | * Requi | red field |                      |        |
| food                     |                     |         | ~         |                      |        |
| 2. Food                  |                     |         |           |                      |        |
| 4050 Food Purchases (    | Rsrch, Smnrs, Tchg) |         |           |                      |        |
| 4051 Food Purchases (    | Research Only)      | Ռո      |           |                      |        |
| 6338 Food - Catering Se  | ervices             | U       |           | _                    |        |
| 6339 Food - Purchases    | Not Business Meals) |         |           |                      |        |
|                          |                     |         |           | Upload Receipt Image |        |
|                          |                     |         |           |                      |        |

| ← → Ur                          | ndefined \$81      | .91 💼                            |                  |   | Cancel Save Expens |
|---------------------------------|--------------------|----------------------------------|------------------|---|--------------------|
| 0/08/2022   CHEDD               | OAR'S 0202098 Corp | orate Card                       |                  |   |                    |
| Details                         | Itemizations       |                                  |                  |   | Hide Receipt       |
| Allocate  Expense Type *        |                    |                                  | * Required field |   |                    |
| 6340                            |                    |                                  | ~                |   |                    |
| 2. Food<br>6340 Food - Business | s Meals*           |                                  |                  |   |                    |
| Business Purpose                |                    | Vendor Name<br>CHEDDAR'S 0202098 |                  | F |                    |

7. Once you have selected and expense type and filled out the required fields click Save Expense.

| Details Itemizations         |                     | Hide Receipt               |
|------------------------------|---------------------|----------------------------|
| Attendees (0) 🛛 🧔 Allocate   | * Required field    |                            |
| Expense Type *               |                     |                            |
| 6340 Food - Business Meals*  | ▼                   |                            |
|                              | Transaction Date    |                            |
| Unallowable Charge           | 06/08/2022          |                            |
| /endor Name                  | Business Purpose    |                            |
| CHEDDAR'S 0202098            | Staff Appreciation  |                            |
| AMIS REF-A                   | FAMIS REF-B         | িঐ<br>Upload Receipt Image |
| nvoice Number                | Goods Received Date |                            |
|                              | 06/08/2022          |                            |
| TAM-Custom 06-Citi Corp Id   | Payment Type        |                            |
| 89273670189                  | Payment Card        |                            |
| mount                        | Currency            |                            |
| 81.91                        | US, Dollar          |                            |
| Comment *                    |                     |                            |
| Food for staff appreciation. |                     |                            |
|                              | 0                   |                            |
|                              |                     |                            |

8. Some Expense Types will require additional information. Example: If you select object code 5787/Computers you will be required to fill in the 10-digit asset number. Not all system members allow for this type of purchase on their payment card.

| SAP Concur 🖸                   | Expense                 |                                       |            |                                                                                                    | Acting as MCCLENTON | art   Heip - |
|--------------------------------|-------------------------|---------------------------------------|------------|----------------------------------------------------------------------------------------------------|---------------------|--------------|
|                                |                         |                                       |            |                                                                                                    | CARLETTA R          | · 🖋          |
| Manage Expenses                | View Transactions Cash  | Advances                              |            |                                                                                                    |                     |              |
| ← → 57                         | 87 Compute              | rs (Micro) \$500.00-4,9<br>orate Card | 99.99      | \$409.95 ₪                                                                                                    | Cancel Sa           | ve Expense   |
| Details                        | Itemizations            |                                       |            |                                                                                                    | Hide                | Receipt 🖺    |
| Allocate                       | 1                       | * Requ                                | ired field | Receipt                                                                                                    | Card Receipt        |              |
| Expense Type *                 | *                       |                                       |            | œ                                                                                                    | 9 <b>¢</b>          |              |
| 5787 Computers                 | Micro) \$500.00-4,999.9 | Э                                     | ~          |                                                                                                    |                     |              |
| Transaction Date<br>06/16/2022 |                         | Unallowable Charge                    |            | Connect DePOI # 1122     Connect DePOI # 1122     Social Science 11766     Social Science 11766     Social Science 11766     Connect Connect DePOI # 1122     Connect Connect DePOI # 1122     Connect Connect DePOI # 1122     Connect Connect DePOI # 1122     Connect DePOI # 1122     Connect DePOI # 112     Connect DePOI # 112     Connect DePOI # 112 |                     | - 11         |
|                                | N                       | Vendor Name OFFICE DEPOT #1127        |            | Stranstorm Annuelt         URD 405 16           Part or (00000000527080325640         Particul Code:           Or Holzzik         Particul Code:           Additional Dotable         Banchigts         Answet                                                                                                    | Extended Amount     |              |
| Business Purpose               |                         | Asset Number (10 Digits) * 🕢          |            | PMPER X-9.6.5"X11"28.8 5.000 UED UED 100<br>100A 408.95                                                                                                    | USD 409.36          | - 1.1        |
|                                |                         |                                       |            |                                                                                                    |                     | - 1.1        |
| FAMIS REF-A                    |                         | FAMIS REF-B                           |            |                                                                                                    |                     | - 1.1        |
|                                |                         |                                       |            |                                                                                                    |                     | - 1.1        |
| Invoice Number                 |                         | Goods Received Date                   |            |                                                                                                    |                     | - 1.1        |
|                                |                         | MM/DD/YYYY                            |            |                                                                                                    |                     | - 1.1        |
| *TAM-Custom 06-Citi Co         | orp Id                  | Payment Type                          |            |                                                                                                    |                     | - 1.1        |
| 89273670189                    |                         | Payment Card                          |            |                                                                                                    |                     |              |
|                                | A                       |                                       |            |                                                                                                    |                     |              |
| Amount                         |                         | Currency                              |            |                                                                                                    |                     |              |
| 409.95                         |                         | US, Dollar                            |            |                                                                                                    |                     |              |

9. If you choose the expense type memberships you will need to add comments providing the beginning and end date of the membership. Again, not all system members allow this type of purchase on their payment cards.

| Details Itemizations              |                                      |                                                                                                    | Hid                           |
|-----------------------------------|--------------------------------------|----------------------------------------------------------------------------------------------------|-------------------------------|
| Attendees (0)   🕒 Allocate        |                                      | Receipt                                                                                                    | Card Receip                   |
| Expense Type *                    | * Required field                     | Ð                                                                                                    | , <b>) Ç</b>                  |
| 5211 Membership Dues-Professional | Org. 🗸                               | OFFICE DEPOT #1127<br>800-493-37(8, TX 77040                                                                                          |                               |
|                                   | Transaction Date                     | Tax #: 592863854                                                                                                    |                               |
| Unallowable Charge                | 06/16/2022                           | POSTED DATE: Friday, June 17, 2022<br>BILLING DATE: Sunday, July 03, 2022<br>CREDIT CARVer, seco6862<br>Transaction Amount USD 409.95 |                               |
| Vendor Name                       | Business Purpose                     | Ref#:000000WBS2T000325843<br>Purchased: Product Code:<br>00/16/2022 198517                                                            |                               |
| OFFICE DEPOT #1127                |                                      | Additional Details<br>Description Quantity Amount Am                                                                                  | Unit<br>aount Extended Amount |
| FAMIS REF-A                       | FAMIS REF-B                          | PAPER x-9.8.5"x11"20LB 5.0000 USD USD USD                                                                                             | 0.00 USD 409.95               |
| Invoice Number                    | Goods Received Date                  |                                                                                                    |                               |
|                                   | MM/DD/YYYY                           |                                                                                                    |                               |
| *TAM-Custom 06-Citi Corp Id       | Payment Type                         |                                                                                                    |                               |
| 89273670189                       | Payment Card                         |                                                                                                    |                               |
| Amount                            | Currency                             |                                                                                                    |                               |
| 409.95                            | US, Dollar                           |                                                                                                    |                               |
| Comment *                         |                                      |                                                                                                    |                               |
| 01/01/2022 thru 12/31/2022        |                                      |                                                                                                    |                               |
| addition, all purchases us        | ing a state account will require a ( | Goods Received date                                                                                                    | to be selected.               |

| Details Itemizations            | 3                           |             |                                                                                                    |                      | Hide Receipt |
|---------------------------------|-----------------------------|-------------|----------------------------------------------------------------------------------------------------|----------------------|--------------|
| 🗴 Attendees (0)   🛛 🕭 Allocate  |                             |             | Receipt                                                                                                    |                      | Card Receipt |
| Expense Type *                  | * Req                       | uired field | Þ                                                                                                    | P                    | ¢            |
| 5211 Membership Dues-Profession | al Org.                     | ~           | OFFICE DEPOT #1127<br>800-453-3768, TX 77040                                                                                                    |                      | ]            |
| Unallowable Charge              | Transaction Date 06/16/2022 |             | Tex #: 59200364<br>MaztarCard<br>TRANSACTORE: Filoya, Jane 10, 2022<br>TRANSACTORE: Endlay, Jane 17, 2022<br>BELLING CORE: Endlay, Jane 17, 2022<br>CREDIT CARD#-sxxx6802<br>CREDIT CARD#-sxxx6802 |                      |              |
| Vendor Name                     | Business Purpose            |             | Instruction write         DBD + 68.96           Ref #: 000000WBSZT000325843         Product Code::           Purchased:         Product Code::           06/16/2022         186017                 |                      |              |
| OFFICE DEPOT #1127              |                             |             | Additional Details<br>Description Quantity Amount Amo                                                                                                    | Unit Extended Amount |              |
| FAMIS REF-A                     | FAMIS REF-B                 |             | PAPER X-9.6.5"X11"20LB 5.0000 USD USD 10CA 409:95                                                                                                    | USD 409.95           |              |
| Invoice Number                  | Goods Received Date         |             |                                                                                                    |                      |              |
|                                 | 06/27/2022                  |             |                                                                                                    |                      |              |
| *TAM-Custom 06-Citi Corp Id     | Payment Type                |             |                                                                                                    |                      |              |
| 89273670189                     | Payment Card                |             |                                                                                                    |                      |              |
| Amount                          | Currency                    |             |                                                                                                    |                      |              |
| 409.95                          | US, Dollar                  |             |                                                                                                    |                      |              |

11. You may want to update several expenses at once. Click in the box to select the expense then click Edit.

| Mot Su<br>Report D | Month, year, last four digits of card \$1,146.39 and submitted |           |                 |                 |                                               |            | Submit Report |
|--------------------|----------------------------------------------------------------|-----------|-----------------|-----------------|-----------------------------------------------|------------|---------------|
| Add                | Expense                                                        | Edit      | Delete          | Copy Allocate   | Combine Expenses Move to 🗸                    |            |               |
| -                  | Alerts↑↓                                                       | Receipt↑↓ | Payment Type ↑↓ | Expense Type ↑↓ | Vendor Details ↑↓                             | Date 😇     | Requested 1↓  |
|                    | 0                                                              |           | Payment Card    | Undefined       | COMMUNITY COFFEE-RECUR                        | 06/23/2022 | \$245.65      |
|                    | 0                                                              |           | Payment Card    | Undefined       | OFFICE DEPOT #1127                            | 06/16/2022 | \$409.95      |
|                    | 0                                                              |           | Payment Card    | Undefined 🖟     | ROSAS CAFE & TORTILLA<br>College Stati, Texas | 06/15/2022 | \$408.88      |
|                    | 0                                                              |           | Payment Card    | Undefined       | CHEDDAR'S 0202098<br>College Stati, Texas     | 06/08/2022 | \$81.91       |
|                    |                                                                |           |                 |                 |                                               |            | \$1,146.39    |

12. You will get the pop up below. You can make your selections then click next. All of the items you selected will be updated.

| SAP Concur C Expense Manage Expenses View Transactions Cash Advar | Edit Expenses                                                                                                    | × CARLETTA R              |
|-------------------------------------------------------------------|----------------------------------------------------------------------------------------------------|---------------------------|
| Alerts: 4      Month, year, last four digits     Not Submitted    | Edits you make to the fields below will be applied to all selected expenses. If a field is not edited, no changes will be made. Expense Type 6340 Food - Business Meals* | Copy Report Submit Report |
| Report Details 🗸 Print/Share 🗸 Manage Receipts 🗸                  | Unallowable Charge                                                                                                    |                           |
| ─ Alerts 1↓ Receipt 1↓ Payment Type 1↓                            | Business Purpose                                                                                                    | Date 등 Requested 1↓       |
| Payment Card                                                      |                                                                                                    | 06/23/2022 \$245.65       |
| Payment Card                                                      | FAMIS REF-A                                                                                                    | 06/16/2022 \$409.95       |
| Payment Card                                                      |                                                                                                    | 06/15/2022 \$408.88       |
| Payment Card                                                      | FAMIS REF-B                                                                                                    | 06/08/2022 \$81.91        |
|                                                                   |                                                                                                    | \$1,146.39                |
|                                                                   | Cancel Next                                                                                                    |                           |

13. You can add additional expenses to a report that has already been created. You can then proceed with assigning them an expense type.

|                                                 |                                                                                                    |            | Support   Help <del>-</del> |
|-------------------------------------------------|----------------------------------------------------------------------------------------------------|------------|-----------------------------|
| SAP Concur [C]                                  | Add Expense                                                                                                    | × ETTA R   | DN, - 😪                     |
| Manage Expenses View Tran                       |                                                                                                    |            |                             |
| Alerts: 4                                       | Available Expenses Create New Expense                                                                                                    |            | ~                           |
| Month, year, las                                | □ Payment Type ↑↓ Expense Type ↑↓ Vendor Details ↑↓ Date                                                                                                    | opy Report | Submit Report               |
| Not Submitted<br>Report Details V Print/Share V | ✓         Payment Card         Undefined         PATCH         06/07/2022         \$85.00           Bryan, Texas         Bryan, Texas |            |                             |
| Add Expense Edit                                | Payment Card Undefined Amazon.com 06/05/2022 \$29.69                                                                                                    |            |                             |
| □ Alerts î↓ Receipt î↓                          | Displayed expenses: 2, Total: 2                                                                                                    | te 😇       | Requested 1↓                |
| •                                               |                                                                                                    | /23/2022   | \$245.65                    |
| • •                                             | Close Add To Report                                                                                                    | /16/2022   | \$409.95                    |
| • •                                             | Payment Card Undefined ROSAS CAFE & TORTILLA<br>College Stati, Texas                                                                                                    | 06/15/2022 | \$408.88                    |
| •                                               | Payment Card Undefined CHEDDAR'S 0202098<br>College Stati, Texas                                                                                                    | 06/08/2022 | \$81.91                     |
|                                                 |                                                                                                    |            | \$1,146.39                  |